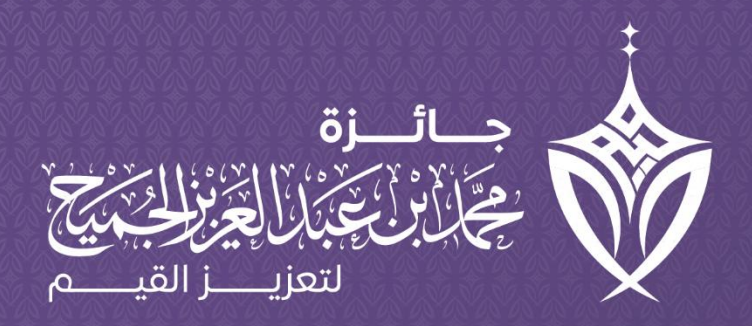

# رحلة المستخدم الرقمية لمنصة الجائزة

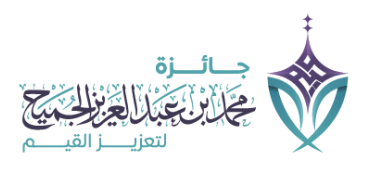

#### 1. الدخول إلى المنصة:

- يفتح المستخدم المنصة الإلكترونية عبر الرابط الخاص بالجائزة.
- تظهر الصفحة الرئيسية وتحتوي على تعريف مختصر بالجائزة، وأهدافها، والمجالات المتاحة.

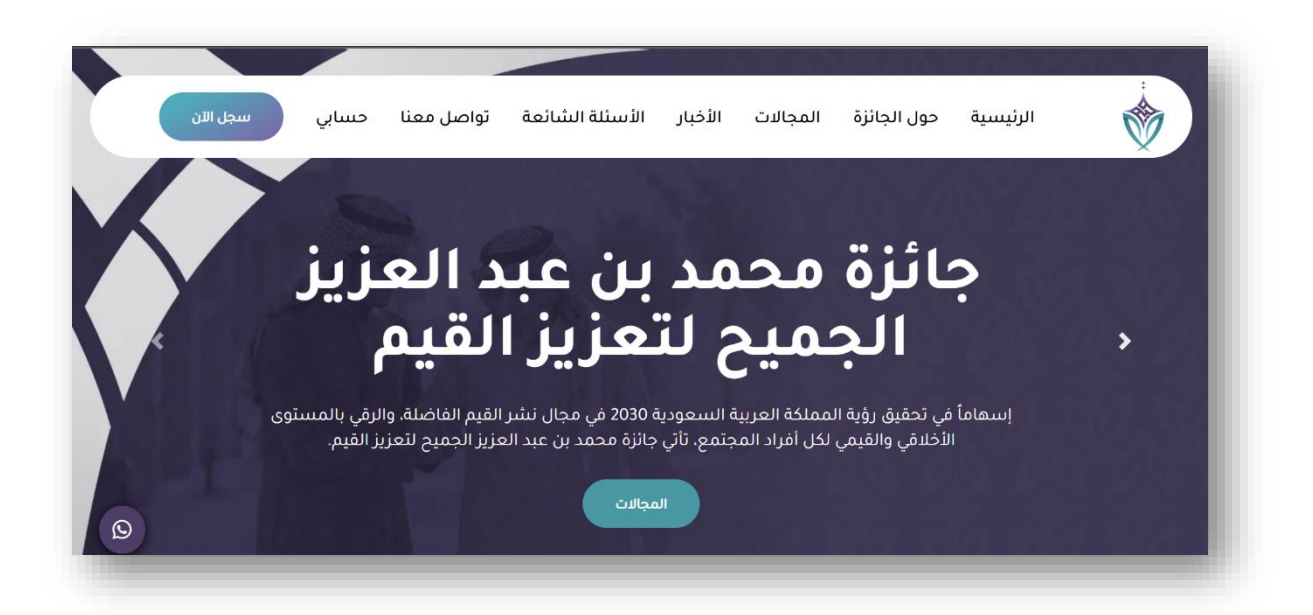

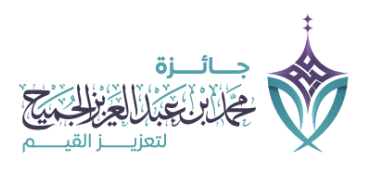

# 2. التسجيل أو تسجيل الدخول:

إذا كان المستخدم جديدًا:

- يضغط على أيقونة "سجل الآن".
  - يملأ استمارة التسجيل.

| <b>تىىىجىل حىساب جديد</b><br>الرجاء تعبئة البيانات الثالية. |              |   |
|-------------------------------------------------------------|--------------|---|
| مجال التقديم                                                |              | ~ |
| البريد الإلكتروني *                                         | رقم الجوال * |   |
| كلمة المرور *                                               |              |   |
| لدیك حساب؟                                                  |              |   |
| موا                                                         | وافق         |   |

يتلقى رسالة تأكيد عبر البريد الإلكتروني لتفعيل حسابه.

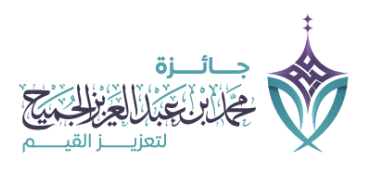

## إذا كان لديه حساب مسبقًا:

- يضغط على أيقونة "حسابي".
- يُدخل البريد الإلكتروني وكلمة المرور.

|                   | الدخول لحسابي          |
|-------------------|------------------------|
| كلمة المرور       | البريد الإلكتروني      |
| نسيت كلمة المرور؟ | ليس لدي حساب؟<br>موافق |

• يمكن للمستخدم تعديل بيانات التسجيل.

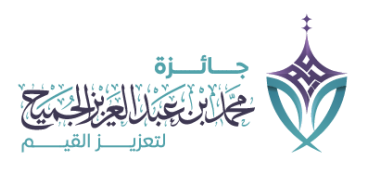

### 3. اختيار المجال الرئيسي:

- بعد تسجيل الدخول، ينتقل المستخدم إلى صفحة اختيار مجال التقديم.
  - يختار أحد الخيارات التالية:
    - o مجال الكيانات.
      - ٥ مجال الأسرة.
      - o مجال الأفراد.

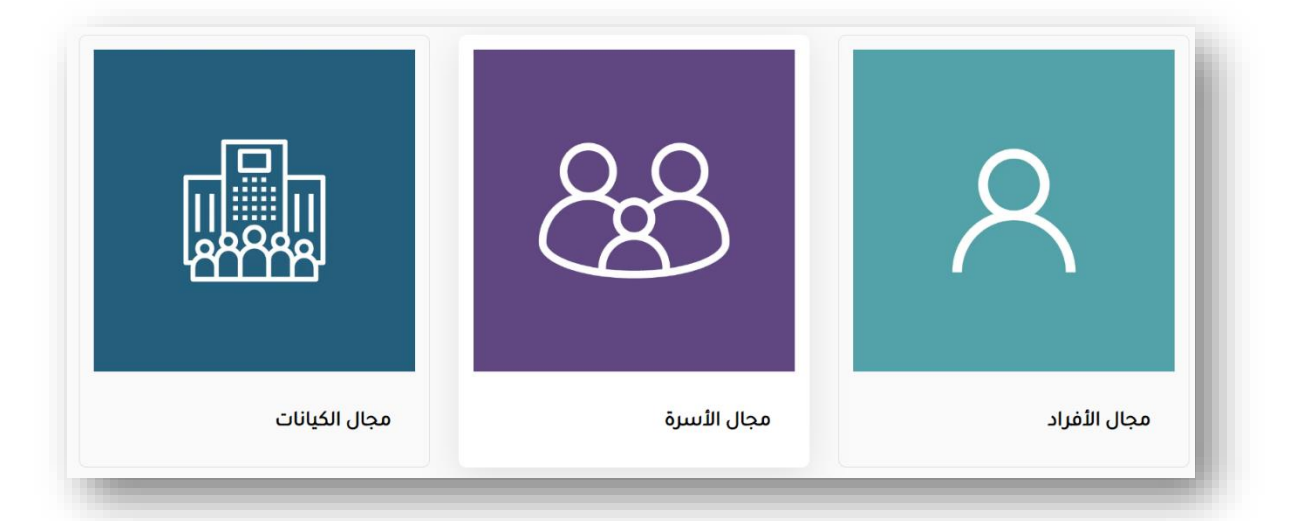

#### 4. اختيار المسار الفرعص:

بناءً على المجال الرئيسي، تظهر قائمة بالمسارات الفرعية.

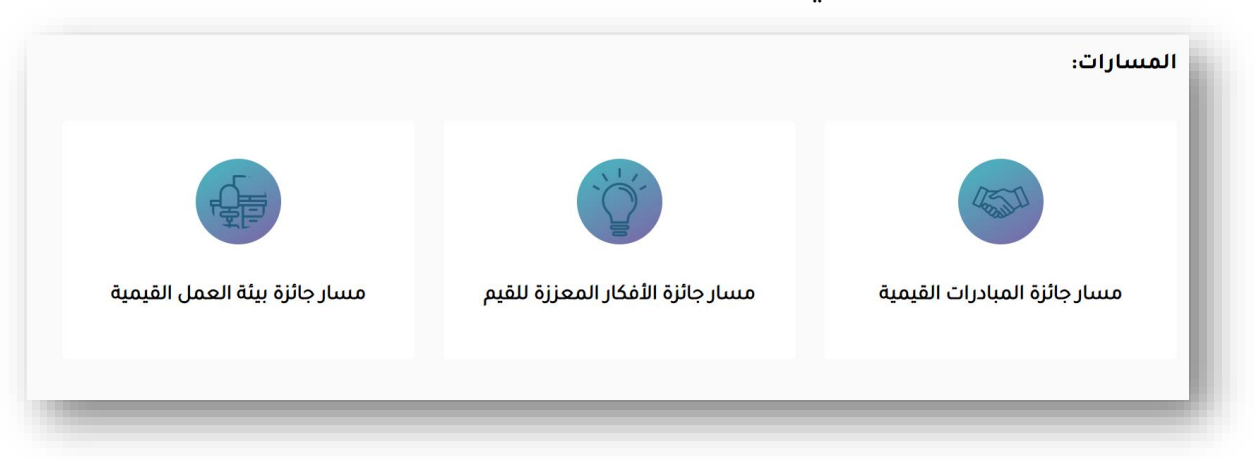

يحدد المستخدم المسار الفرعي المطلوب.

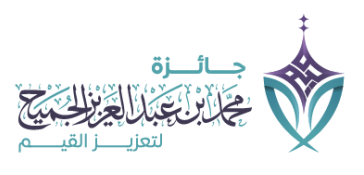

#### 5. تعبئة نموذج التقديم:

 يتم توجيه المستخدم إلى نموذج إلكتروني يتضمن أسئلة ومتطلبات التقديم الخاصة بالمسار المختار.

6. إرفاق المتطلبات:

| الرجاء تعبئة الدقول التالية بصورة جيدة<br><b>البيانات العامة</b><br>اسم الكيان * |          |
|----------------------------------------------------------------------------------|----------|
| <b>البيانات العامة</b><br>سم الدين *                                             |          |
| اسم الكيان *                                                                     |          |
|                                                                                  |          |
|                                                                                  | *        |
| نوع الكيان *                                                                     |          |
| حكومين                                                                           | <b>*</b> |
| تصريح الكيان * <b>[اختيار ملفّ</b> ] لم يتمّ اختيار أيّ ملفّ                     |          |
| هاتف الكيان *                                                                    |          |

يرفع المستخدم الملفات المطلوبة والشواهد الداعمة.

## 7. مراجعة الطلب:

يراجع المستخدم البيانات المدخلة ويتأكد من صحتها.

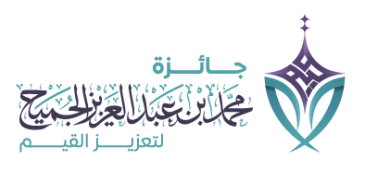

#### 8. تقديم الطلب:

- يضغط المستخدم على أيقونة "موافق".
- يمكن للمستخدم إرسال التقديم والرجوع إليه لاستكمال الطلب أو التعديل عليه، بشرط أن لا يتم اختيار خيار (تسليم نهائي).
- عند اختيار (تسليم نهائي) والنقر على موافق يتم إرسال التقديم بشكل نهائي ولا يمكن الرجوع له لاستكمال الطلب أو التعديل عليه.

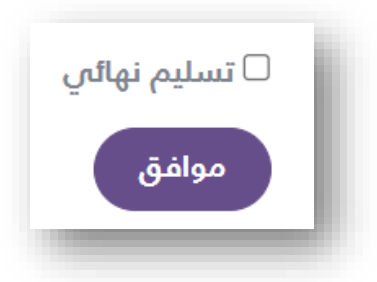

يمكن للمستخدم تتبع حالة طلبه عبر لوحة التحكم الخاصة به فى المنصة.

|                        |                             |                                            | تقديماتي |
|------------------------|-----------------------------|--------------------------------------------|----------|
| الدالة<br>تحت المعالجة | تاريخ التسجيل<br>2025-01-20 | المسار<br>مسار جائزة الأفكار المعززة للقيم | 2025     |
|                        |                             |                                            | _        |

#### 9. استلام التحديثات:

- يتم إرسال إشعارات عبر البريد الإلكتروني أو لوحة التحكم عند تحديث حالة الطلب، مثل:
  - ہ الترشح.
  - عدم الترشح.
  - o الفوز بالجائزة.